# 以MVC模式打造具備CRUD 的簡易系統(PHP框架)

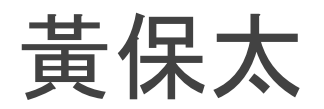

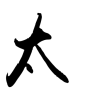

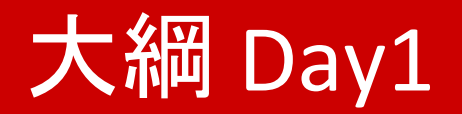

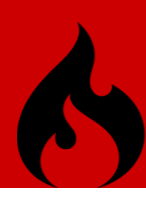

- 建置開發測試環境 laragon (windows)
- 介紹PHP框架-Codelgniter
- MVC開發模式
- PHP框架基礎設定
- 將HTML5網頁轉換成MVC模式
- 常用函數及常數
- Controller(控制器)與網址的關係
- ★● HTML5網頁切割成不同範本檔

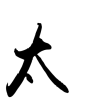

- 大綱 Day2
- 認識與設定路由 route
- 實作網頁表單
- 實作Model存取資料庫
- PHP 套件管理工具 Composer
- 透過新北市OpenID做系統認證

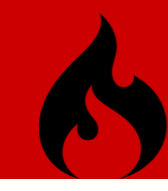

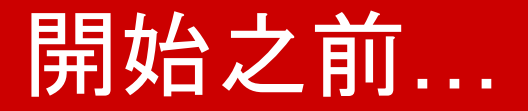

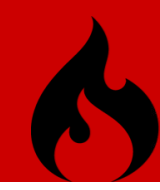

寫過或修改過 PHP 程式的夥伴:

寫過或修改過 其它 程式的夥伴:

完全沒有程式經驗的夥伴:

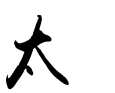

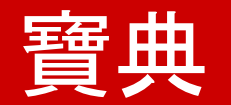

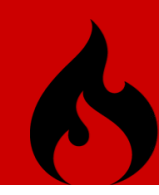

- https://www.php.net/
- <u>https://codeigniter.com</u>
- https://getbootstrap.com/
- <u>https://jquery.com/</u>

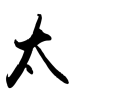

### 開發環境:laragon

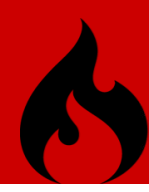

### Windows 環境下目前最方便的開發環境

- Web Server: apache, nginx
- DB Server: mysql, mariadb, monogodb
- PHP, Python, nodejs...

### 下載:<u>laragon</u>

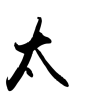

### Laragon 目錄結構

6

- bin
- data
- etc
- www

- 程式存放目錄
- DB 實際存放目錄
- Laragon 設定檔目錄
- 網頁根目錄

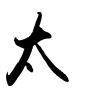

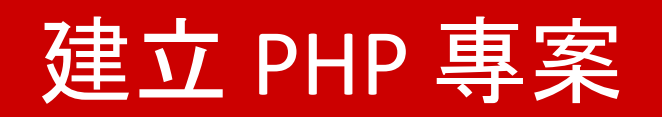

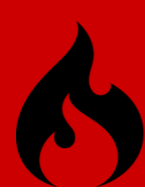

- 在www 目錄建立新的目錄 [test]。
- 將 php範例程式放在 [test] 資料夾。
- 在 Laragon 控制台, 重新載入(reload) nginx。
- 在瀏覽器網址, 輸入 http://test.local

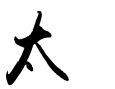

### 自動建立虛擬網址 (hosts)

| Prefere              | nces                                                      |                     |             | × |
|----------------------|-----------------------------------------------------------|---------------------|-------------|---|
| General              | Services & Ports                                          | Mail Catcher        | Mail Sender |   |
| □ Ru<br>□ Ru<br>□ St | in Laragon when W<br>in minimized<br>art All automaticall | /indows starts<br>y |             |   |
| Lang                 | uage:<br>ish                                              | ~                   |             |   |
| Docu                 | ment Root:                                                |                     |             |   |
| J:\la                | ragon\www\                                                |                     |             |   |
| Data                 | Dir:                                                      |                     |             |   |
| J:\la                | ragon\data                                                |                     |             |   |
| ⊡ Au<br>Hostn        | ito virtual hosts<br>ame: {name}.loc                      | al                  |             |   |

### **Codelgniter Version**

- Codelgniter 4
- Codelgniter 3 (current)
- Codelgniter 2

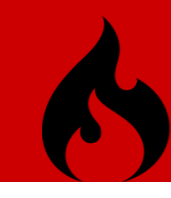

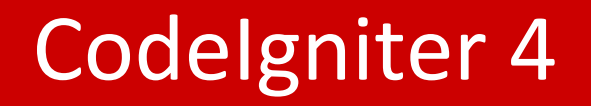

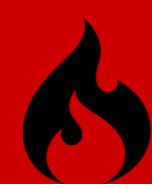

Codelgniter 4 is the upcoming version of the framework, intended for use with PHP 7.2.

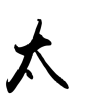

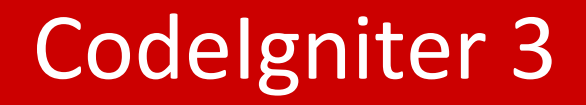

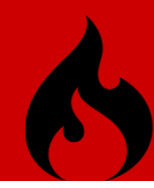

Codelgniter **3.1.11** is the current version of the framework, intended for use with PHP **5.6+**.

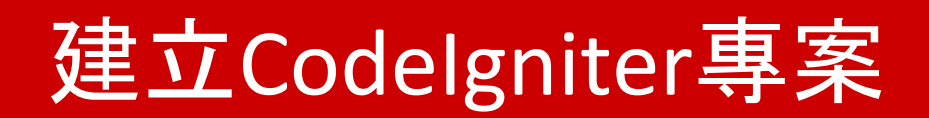

6

- 在www 目錄建立新的目錄 [app]
- 下載 Codelgniter 3程式至[app]中並解壓縮
- 重新載入 Nginx 伺服器
- 瀏覽器測試 http://app.local

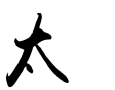

### 專案建置流程

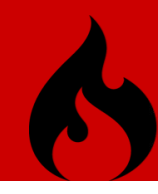

- 1. 設定專案網址
- 2. 設定其它項目(常數、自動載入、Session...)
- 3. 設定資料庫連線(dbhost, dbname, username, password)
- 4. 建立控制器(controller)
- 5. 建立檢視器共用範本
- 6. 建立與控制器對應的檢視器(view)
- 7. 建立模型(model)

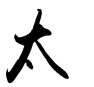

### Codelgniter3 目錄結構

- application
  - $\circ$  config
    - autoload.php
    - config.php
    - database.php
    - routes.php
  - controllers
  - helpers
  - $\circ$  models
  - $\circ$  views

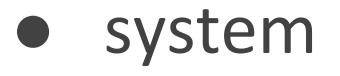

## Controller

大

## 瞭解控制器和路由(1)

- <u>http://ntpc-openid.local</u>
- http://ntpc-openid.local/index.php
- http://ntpc-openid.local/index.php/welcome
- http://ntpc-openid.local/index.php/welcome/index

http://ntpc-openid.local/welcome/index

(Controller 控制器)

## 瞭解控制器和路由(2)

- <u>http://ntpc-openid.local</u>
- http://ntpc-openid.local/index.php
- http://ntpc-openid.local/index.php/welcome
- <u>http://ntpc-openid.local/index.php/welcome/index</u>

http://ntpc-openid.local/welcome/index

method (控制器內的函數)

### http://openid.local/welcome/index/參數1/參數2/...

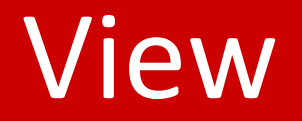

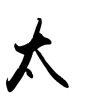

### View 使用方式

6

- \$this->load->view('VIEW檔名');
- view() 預設 起點目錄: application/views
- 慣例上一個controller 會建立對應的 VIEW目錄

### 控制器和檢視器(1)

- \$this->load->view('welcome\_message');
- \$this->load->view('tpl/header');

\$this->load->view('tpl/menu');

\$this->load->view('users/lists');

\$this->load->view('tpl/footer');

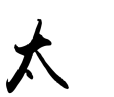

# 控制器和檢視器(2) - 修正css, js, image路徑

- 以 jquery 函式庫為例:
- 根目錄建立 [assets], 將css, js, image資源放在此目錄
- <script src="/js/jquery/jquery.min.js"></script>
   <script src="/assets/js/jquery/jquery.min.js"></script>
  </script>
  </script>
  </script>
  </script>
  </script>
  </script>
  </script>
  </script>
  </script>
  </script>
  </script>
  </script>
  </script>
  </script>
  </script>
  </script>
  </script>
  </script>
  </script>
  </script>
  </script>
  </script>
  </script>
  </script>
  </script>
  </script>
  </script>
  </script>
  </script>
  </script>
  </script>
  </script>
  </script>
  </script>
  </script>
  </script>
  </script>
  </script>
  </script>
  </script>
  </script>
  </script>
  </script>
  </script>
  </script>
  </script>
  </script>
  </script>
  </script>
  </script>
  </script>
  </script>
  </script>
  </script>
  </script>
  </script>
  </script>
  </script>
  </script>
  </script>
  </script>
  </script>
  </script>
  </script>
  </script>
  </script>
  </script>
  </script>
  </script>
  </script>
  </script>
  </script>
  </script>
  </script>
  </script>
  </script>
  </script>
  </script>
  </script>
  </script>
  </script>
  </script>
  </script>
  </script>
  </script>
  </script>
  </script>
  </script>
  </script>
  </script>
  </script>
  </script>
  </script>
  </script>
  </script>
  </script>
  </script>
  </script>
  </script>
  </script>
  </script>
  </script>
  </script>
  </script>
  </script>
  </script>
  </script>
  </script>
  </script>
  </script>
  </script>
  </script>
  </script>
  </script>
  </script>
  </script>
  </script>
  </script>
  </script>
  </script>
  </script>
  </script>
  </script>
  </script>
  </script>
  </script>
  </script>
  </script>
  </script>
  </script>
  </script>
  </script>
  </script>
  </script>
  </script>
  </script>
  </script>
  </script>
  </script>
  </script>
  </script>
  </script>
  </script>
  </script>
  </script>
  </script>
  </script>
  </script>
  </script>
  </script>
  </script>
  </script>
  </script>
  </script>
  </script>
  </script>
  </script>
  </script>
  </script>
  </script>
  </script>
  </script>
  </script>
  </script>
  </script>
  </script>
  </script>
  </script>
  </script>
  </script>
  </script>
  </script>
  </script>
  </script>
  </script>
  </script>
  </script>
  </script>
  </script>
  </script>
  </script>
  </script>
  </script>
  </script>
  </script>
  </script>
  </script>
  </script>
  </script>
  </script>
  </script>
  </script>
  </scrip

<script src="<?=base\_url()?>assets/js/jquery/jquery.min.js"></script></script><

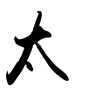

### 控制器和檢視器(3) - 傳遞參數

- \$data['title'] = '教師增能培訓研習 MVC';
   \$data['title\_header'] = '教師增能培訓研習 MVC';
   \$data['title\_sub\_header'] = '學程式靠邏輯, 寫程式靠細節';
   \$data['footer'] = '@2020 Copyright Tiebob';
- \$this->load->view('tpl/header', \$data);
   \$this->load->view('tpl/menu', \$data);
  - \$this->load->view('users/lists', \$data);
- \$this->load->view('tpl/footer', \$data);

### 練習:修正 menu 的連結

6

- 登入連結
- 登出連結
- 登入後顯示 [保險名單] 和 [目前使用者]

### (登入狀態可以暫時用模擬的作法)

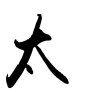

## 加入新北市OpenID認證

- openid.php 複製到 assets/lib/ 目錄
- 在 Auth.php 新增 ntpc\_openid\_login()
- require\_once( APPPATH . '../assets/lib/openid.php' );
- (...)

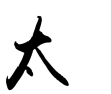

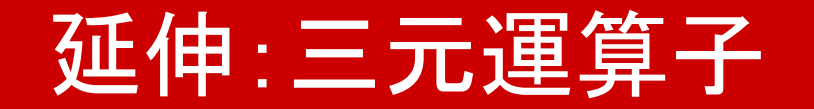

### (exp1) ? exp2 : exp3;

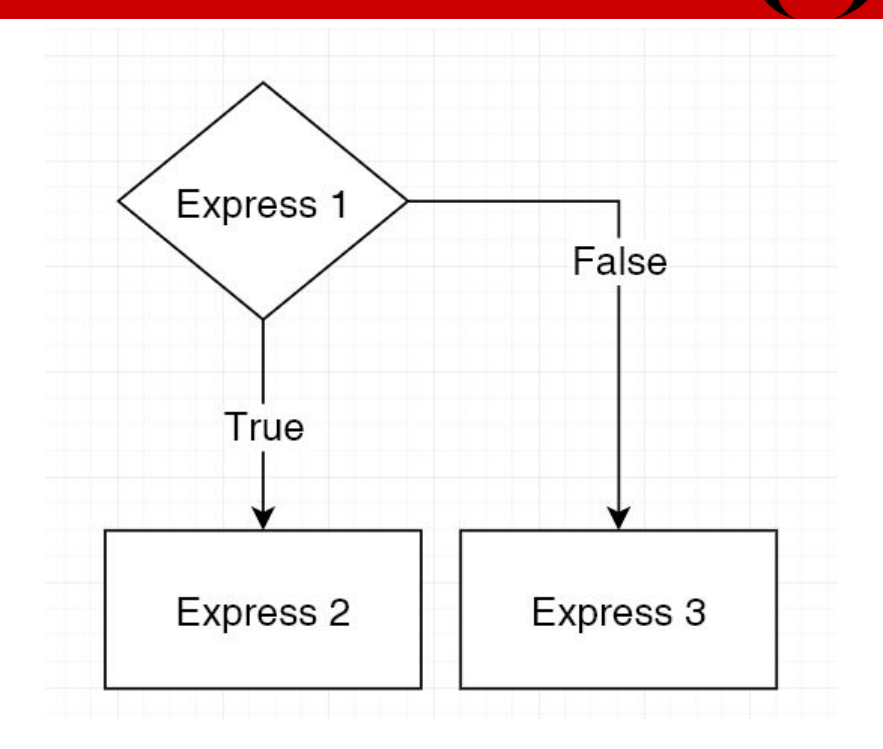

<?=isset(\$\_SESSION['cname']) ? \$\_SESSION['cname'] : 'user'; ?>

# Helper

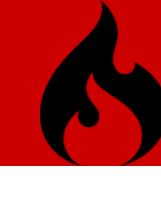

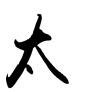

### Helper函式 (類似函式庫)

- echobr( \$str )
- d( \$obj )
- dd( \$obj )
- 使用方式:
- \$this->load->helper('HELPER\_NAME'); // 底線前的名稱

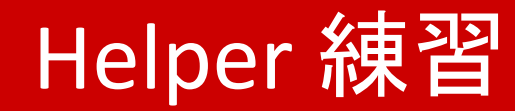

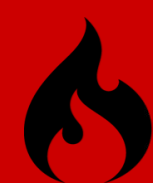

### get\_school\_year() //設計學年度 helper 函數

### zeroprefix() //設計補0函數

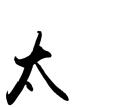

### Tips: VS Code 檔案總管縮排

- 快速鍵 Ctrl +,
- 搜尋:workbendch.tree.ident
- 將8=>24

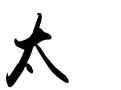

### OpenID 函式庫報錯??

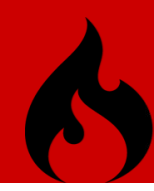

- 原因:
- PHP 7.4 版本開始, 棄用 get\_magic\_quotes\_gpc() 函式● 解法:
  - 直接刪除即可

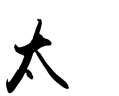

# 什麼是 CRUD

大

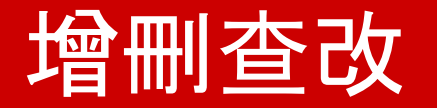

- Create 增
- Read 查
- Update 改
- Delete 刪

太

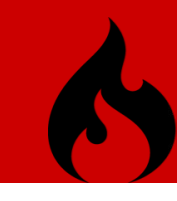

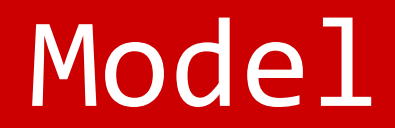

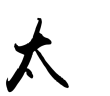

## 設定資料庫存取權限

- application/config/database.php
- 本次測試帳密為:
  - \$db\_host = 'localhost';
  - \$db\_name = 'testdb';
  - \$db\_user = 'testdbadm';
  - \$db\_pass = '80723456';

\$db\_type = 'mysql';

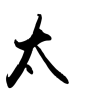

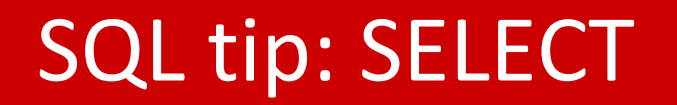

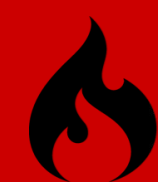

SELECT field1, field2, field3

**FROM** tbname

WHERE expr

ORDER BY field1 ASC, field DESC

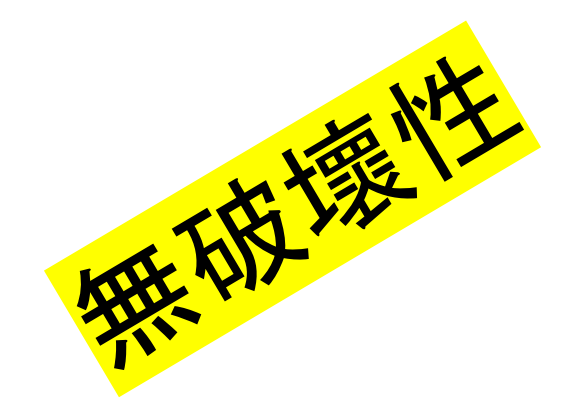

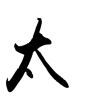

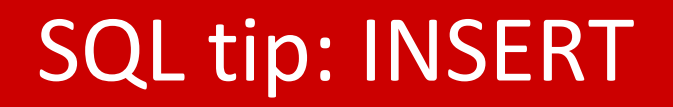

# 6

#### **INSERT INTO** tbname

(field1, field2, field3)

VALUES

(value1, value2, value3)

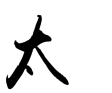

•

### SQL tip: DELETE

# 6

#### **DELETE FROM** tbname

#### WHERE expr

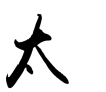

,

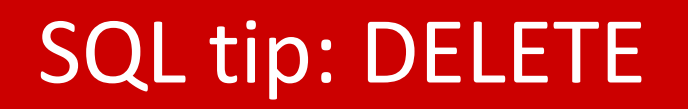

**UPDATE** tbname

SET

field1=value1, field2=value2

WHERE expr

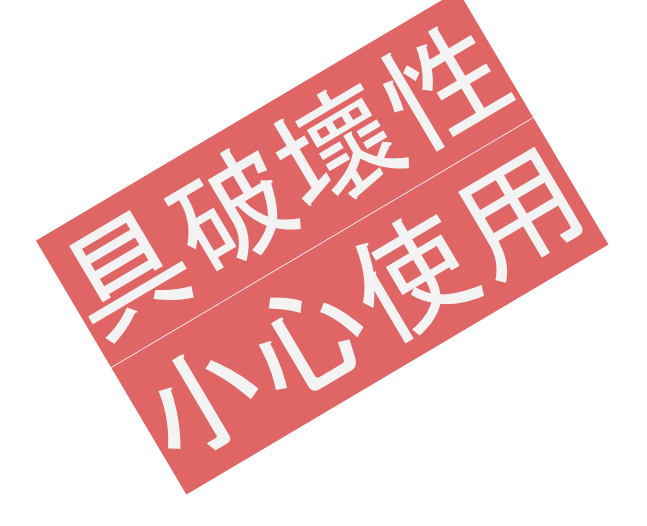

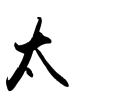

### 建立 Model 檔(1)

- /application/models/
- Model 慣例
  - 檔名【單數】
  - 以\_model 結尾
  - 一個資料表 對應 一支 Model 檔

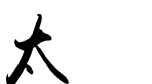

### 建立 Model 檔(2): model 架構

class Student\_model extends CI\_Model

```
public function __construct()
{
    parent::__construct();
    $this->load->database();
}
```

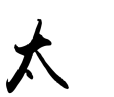

## 建立 Model 檔(3): 加入 get\_schoold\_id()

```
public function get_by_school_id($school_id)
```

{

}

```
$this->db->select("*");
$this->db->where('school_id', $id);
$this->db->from('students');
$query = $this->db->get();
```

### View 顯示學生資料(單筆)

- \$\u00e9data['student'] = \$\u00e9this->student\_model->get\_by\_school\_id('107129');
- \$this->load->view('auth/testdb', \$data);

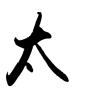

### View 顯示學生資料 (多筆)

- \$data['students'] = \$this->student\_model->gets\_by\_class('403');
- \$this->load->view('auth/testdb', \$data);

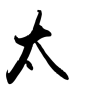

## View 取代 {} 的方式

- if ():endif;
- for():

大

- endfor();
- foreach():
  - endforeach;

### Ext: 利用Composer 安裝 OpenId 函式庫

#### composer require "iignatov/lightopenid"

# 路由設定(1) - 直接轉址

/ntpc-openid

\$route['ntpc-openid'] = 'auth/ntpc-openid'

• /ntpc-openid-login

\$route['ntpc-openid-login'] = 'auth/ntpc-openid'

# 路由設定(2) - (:num), (:any)

• /users/8

\$route['users/(:num)'] = 'users/get/\$1'

• /users/aa1234

\$route['users/(:any)'] = 'users/get/\$1'

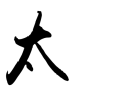

# POST, PUT, DELETE)

6

• /users/8

\$route['users/(:num)']['GET'] = 'users/get/\$1'

• /users/8

\$route['users/(:num)']['PUT'] = 'users/put/\$1'

• /users/8

\$route['users/(:num)']['DELETE'] = 'users/put/\$1'

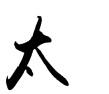

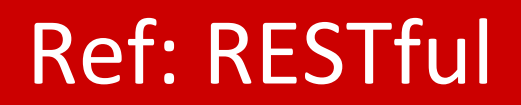

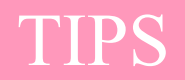

- https://tw.alphacamp.co/blog/rest-restful-api
- <u>https://medium.com/itsems-frontend/api-%E6%98%AF</u>
   <u>%E4%BB%80%E9%BA%BC-restful-api-%E5%8F%88%E6%</u>
   98%AF%E4%BB%80%E9%BA%BC-a001a85ab638

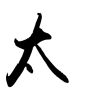

### 快速切換PHP版本

大

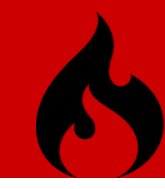

### 更新版本:DB (MariaDB, mysql)

大

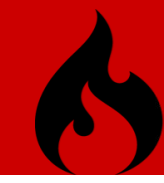

### CSS framework : bootstrap

え

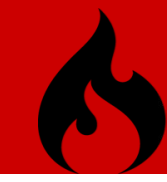

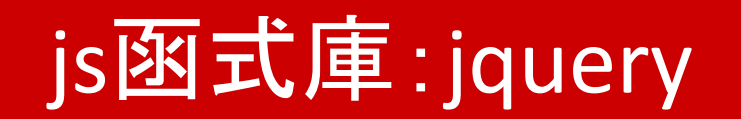

大

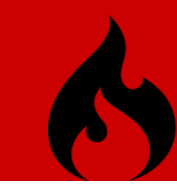

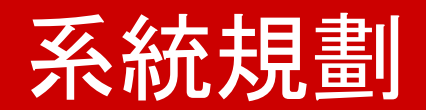

大

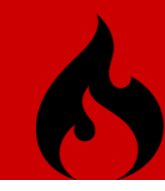

#### User vs. Browser vs. Server(Apache, Nginx...)

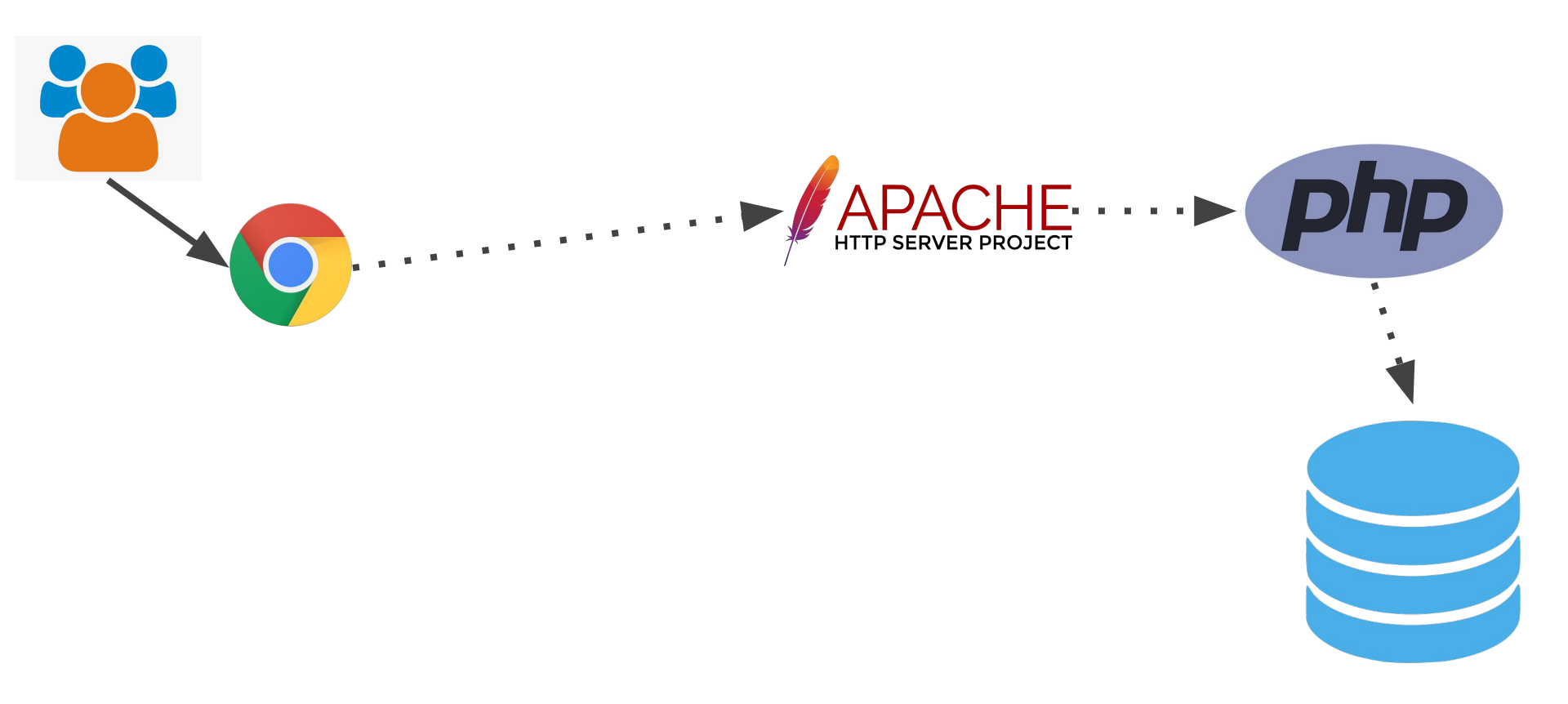

# 程式設計師之路 Roadmap

### **Backend Developer**

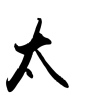

### VS Code 快速鍵

6

- F1
- Ctrl + P
- Ctrl + Shift + E
- Ctrl + Shift + F
- Ctrl + Shift + X 延伸套件
- Ctrl + K, Ctrl + 0 Fold All
- Ctrl + K, Ctrl + J Unfold All
- ★• Ctrl + K, Ctrl + 2 Fold Level 2

- 開啟專案中的檔案
- 内建的檔案管理員
- 全域檔案搜尋

## VS Code 自訂 snippet

- https://snippet-generator.app/
- 個別、全域
- File/Preferences/User Snippets

| =>選擇語 | 言 |
|-------|---|
|-------|---|

| ile Edit Selection      | View Go Run     | Terminal Help                  |               |
|-------------------------|-----------------|--------------------------------|---------------|
| New Ctrl+N              |                 |                                |               |
| New Window Ctrl+Shift+N |                 |                                |               |
| Open File               | Ctrl+O          |                                |               |
| Open Folder             | Ctrl+K Ctrl+O   |                                |               |
| Open Workspace          |                 |                                |               |
| Open Recent             | >               |                                |               |
| Add Folder to Work      | space           |                                |               |
| Save Workspace As.      |                 |                                |               |
| Save                    | Ctrl+S          |                                |               |
| Save As                 | Ctrl+Shift+S    |                                |               |
| Save All                | Ctrl+K S        |                                |               |
| Auto Save               | 2               |                                |               |
| Preferences             | >               | Settings                       | Ctrl+         |
| Revert File             |                 | Online Services Setting        | s             |
| Close Editor            | Ctrl+F4         | Extensions                     | Ctrl+Shift+>  |
| Close Folder            | Ctrl+K F        | Keyboard Shortcuts             | Ctrl+K Ctrl+S |
| Close Window Ctrl+W     |                 | Keymaps                        | Ctrl+K Ctrl+N |
| Exit                    |                 | User Snippets                  | 3             |
| erro 🐨 inde             | r.php<br>x.html | Color Theme<br>File Icon Theme | Ctrl+K Ctrl+T |

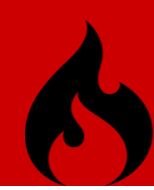

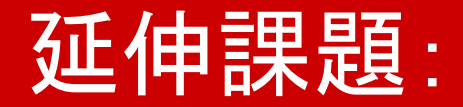

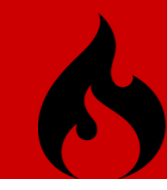

- AJAX
- JSON
- XML

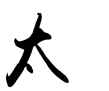